# **Configure Credentials in Bulk Via XML**

### Contents

| Introduction                                                                                         |
|----------------------------------------------------------------------------------------------------|
| <u>Prerequisites</u>                                                                                 |
| Requirements                                                                                         |
| Components Used                                                                                      |
| Background Information                                                                               |
| <u>Procedure</u>                                                                                     |
| Configurations                                                                                       |
| Get the Credentials                                                                                  |
| Add, Remove, Modify, or Verify the Credentials on Excel                                              |
| Example: Delete all Non Global Credentials (Use Case)                                                |
| Import Changes to the CSPC GUI                                                                       |
| <u>Verify</u>                                                                                        |
| Troubleshoot                                                                                         |
| Error "A Seed File already exists with the name C:\fakepath\.xml. Please Select a unique Seed File." |
| Something Went Wrong, I Do not have a Backup and Need to Recover Previous Credentials                |

## Introduction

This document describes the steps to manage credentials on the Common Services Platform Collector (CSPC) in bulk via Excel and XML.

## Prerequisites

### Requirements

**Tip**: A global credential applies to all devices and has a \*.\*.\* under the IP Address List. A non-global credential only applies to the devices listed.

| OTE: Credentials wo | uld be saved to CS | PC server as and when y | rou take the act | tion.     | Glo            | bal |
|---------------------|--------------------|-------------------------|------------------|-----------|----------------|-----|
| Condential Name     | Temport            | Unar Nama               | IP Address       | e T ist   | create         |     |
| false nascQGH v1    | sshu'i             | false naceSGU           | ****             |           | 1.             |     |
| false passSSH v2    | saby2              | false passSSH           | ****             |           |                |     |
| false passSSH2 v1   | ashv1              | false passSSH2          |                  | - V       | ··             |     |
| false_passSSH2_v2   | sshv2              | false_passSSH2          |                  | 1.000     |                | E   |
| Fake2remove         | teinet             | Fake2remove             | 1.2.3.4          | 10000     |                | 100 |
| Fake2remove5N       | snanpv3            | Fake2remove             | 4.5.6.7          | Non-g     | lobal          | 1   |
| Fake2remove5N       | snmpv3             | Fake2remove             | 4.5.6.8          | crede     | ntials         |     |
| Fake2remove5N       | snmpv3             | Fake2remove             | 4.5.6.9          |           |                |     |
| Fake2remove5N       | snmpv3             | Fake2remove             | 4.5.6.10         | 1         |                |     |
| Fake2remove5N       | stumpv3            | Fake2remove             | 4.5.6.11         | /         |                |     |
| Fake2remove5N       | snmpv3             | Fake2remove             | 4.5.6.12         | 1         |                |     |
| II I Page           | of1 🕨 🕅            | 11.                     |                  | Displayin | g 1 - 50 of 50 | 0   |

You need:

- Excel and a basic knowledge on how to use it
- Enable the Developer tab on Excel (<u>Instructions</u>)
- Export the credentials from the graphical user interface (GUI)

Warning: Credentials are Highly Confidential and for this process are stored as plain text. Be mindful and protect data. DO NOT share credentials (unless approved for your particular case) and Always work with a Service Request (SR) to keep the issue documented. If the team has not raised one, open it proactively on behalf of the account PM before work begins on the issue. For more information on Data Classification, visit the Data Advisor Tool.

### **Components Used**

This procedure was made in a lab environment with:

- CSPC v 2.8.1.4
- Excel 2013

The procedure can be performed with any CSPC version that can export credentials as .xml and any Excel version since 2010.

The information in this document was created from the devices in a specific lab environment. All of the devices used in this document started with a cleared (default) configuration. If your network is live, ensure that you understand the potential impact of any command.

### **Background Information**

When credentials on the CSPC are required to be added, removed, modified, or verified in bulk, such as after a previous seedfile is imported and we get one credential per device. A mass deletion of non-global credentials all at once saves time. The credentials can be managed easily and efficiently using Excel and the credentials XML that can be exported from the GUI. Those actions are described in the Procedure section.

### Procedure

### Configurations

#### Get the Credentials

1. Log into the CSPC GUI

#### 2. Go to Credentials > Export (log in with GUI credentials).

|                   |                         |    | sumpvar             | A . A . A       |   |
|-------------------|-------------------------|----|---------------------|-----------------|---|
| r 📷 Credentials 🎚 | *                       | 1  | Verify User Passwor | d ×             | 3 |
|                   | Displaying 1 - 50 of 50 |    | * User Name         | admin           |   |
|                   | mport Export            | .v | * Password          |                 |   |
|                   |                         | 2  |                     | OK Cancel       |   |
|                   |                         |    | VZ SSRVZ            | Taise passooniz |   |

3. Select Pari Device Credential Repository (.xml) and click OK. Do not Zip It.

| enuarivanie Transport | User ivallie        | IF Address List            |
|-----------------------|---------------------|----------------------------|
| r Export Options      |                     | ×                          |
| n Export Format       |                     |                            |
| Export Format         | Pari Device Creder  | ntials Repository (.xml) 🎽 |
| I Zip It              | Pari Device Credent | tials Repository (.xml)    |
| Ŧ                     | CNC CSV File (.csv) |                            |
| Ŧ                     |                     |                            |
| ł                     |                     | OK Cancel                  |
|                       |                     | Carter                     |

4. Confirm you want to export the credentials.

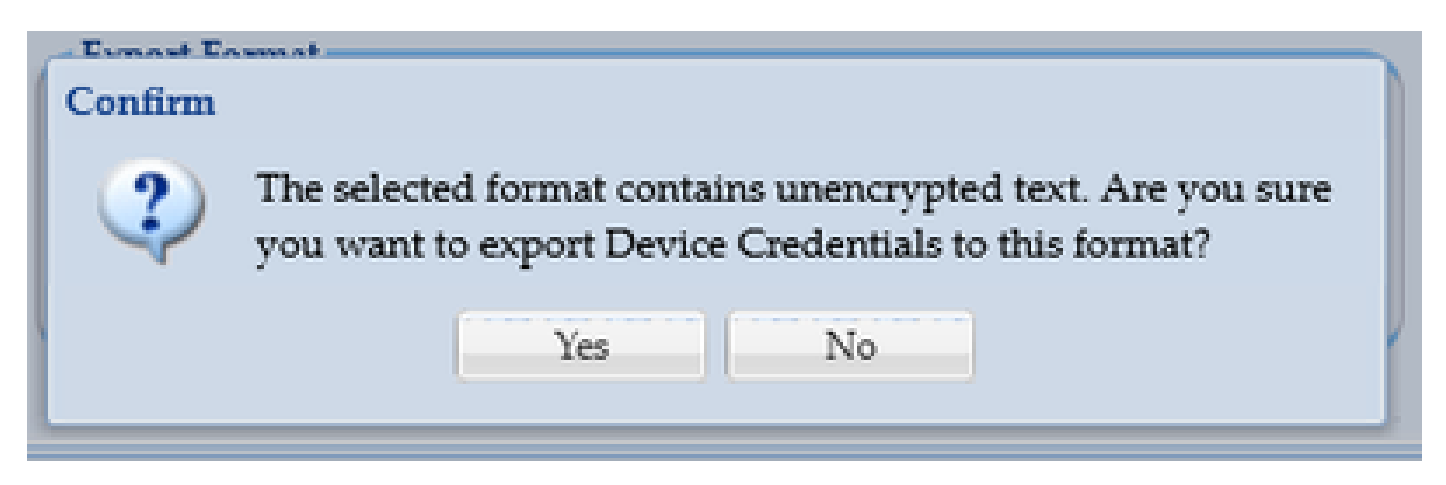

5. Save the file to a safe, accessible place.

| Opening DeviceCredentials.aml X                                                           | ■ Decuments + 304, + 12,0redentials,management_via,304, v [6] Search 12,0rel |
|-------------------------------------------------------------------------------------------|------------------------------------------------------------------------------|
| You have chosen to open                                                                   | Nex fulder                                                                   |
| DeviceCredentials.cml                                                                     | * Name Date modified Typ                                                     |
| which is: Extensible Markup Language (IOAL) (36.3 KB)<br>from: https://172.18.204.28.8001 | <ul> <li>No items match your search.</li> </ul>                              |
| What should Firefox do with this file?<br>Oppn with Firefox                               | - E                                                                          |
| Ogen with Office XML Handler (default) ~<br>@jave File                                    |                                                                              |
| Do this putomatically for files like this from new on.                                    | re Bronokenstan                                                              |
| OK Cancel                                                                                 | pe (bitersible Markup Language (XML)<br>Seve                                 |

#### Add, Remove, Modify, or Verify the Credentials on Excel

1. Open a new Excel Workbook.

2. Go to the Developer tab and click **Import** in the XML section.

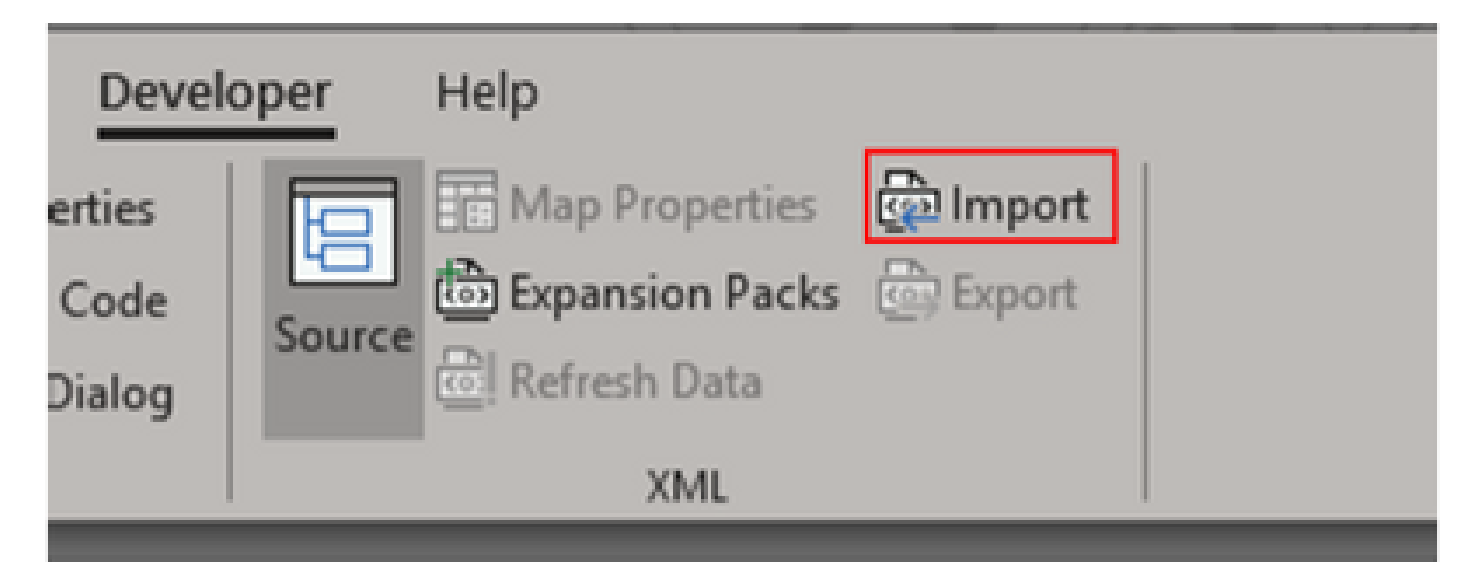

3. You are prompted to select an XML file. Select the one you previously exported from the GUI and click on **Import**.

| Import XML            |                                      |                  |               |                  | ×   |
|-----------------------|--------------------------------------|------------------|---------------|------------------|-----|
| ← → × ↑ 🖡 < Do        | cuments > XML > TZ_Credentials_manag | ement_via_XML v  | O Search TZ_C | vedentials_manag | Ρ   |
| Organize • New folder |                                      |                  |               | 10 · 0           | 0 P |
| Microsoft Excel       | Name                                 | Date modified    | Type          | Size             | R   |
| OneOnive              | DeviceCredentials                    | 02/12/2020 11:23 | XML Document  | 37 KB            | - 1 |
| Inis PC               |                                      |                  |               |                  | - 1 |
| 👌 3D Objects 🗸 🗸      |                                      |                  |               |                  | - 1 |
| File nam              | e: DeviceCredentials                 |                  | ~ XML Files   |                  | v   |
|                       |                                      | Tools            | - Import      | Cancel           |     |
|                       |                                      |                  |               |                  | - 4 |

4. You are prompted to confirm you want Excel to create a schema (a reference for the XML on the current workbook to be readable). Click **OK**.

| Micros                                                                                                    | oft Excel             |                     |      | ?  | ×  |  |  |  |
|----------------------------------------------------------------------------------------------------|-----------------------|---------------------|------|----|----|--|--|--|
| The specified XML source does not refer to a schema. Excel will create a schema based on the XML source data. |                       |                     |      |    |    |  |  |  |
|                                                                                                    | 🗌 jn the future, do r | not show this messa | ige. |    |    |  |  |  |
|                                                                                                    |                       |                     | OK   | He | lp |  |  |  |

5. You are prompted to confirm where you want the data to be imported. Click **OK** or modify if you need the XML in a different location.

| Import Data                        | ?    | ×  |
|------------------------------------|------|----|
| Where do you want to put the data? |      |    |
| SA\$1                              |      | t  |
| O XML table in new worksheet       |      |    |
| Properties OK                      | Cano | el |
|                                    |      |    |

6. All credentials are available for manipulation as a normal Excel workbook. All passwords, users, engine IDs, and any data related to current passwords on the CSPC are visible at a glance.

|        | <u>ا</u> |                           | 0              | 0                | E E             | r -           | G          | н        | 1         | 1 1         | к            | L L         | н              | н              | 0             | P I                | 0 R          | S   T         | υI    |
|--------|----------|---------------------------|----------------|------------------|-----------------|---------------|------------|----------|-----------|-------------|--------------|-------------|----------------|----------------|---------------|--------------------|--------------|---------------|-------|
| 1 1.01 | T 1      | EntryName 💌               | Userld         | Password         | EnableUserN     | EnablePassa   | PassPhrill | PExpel   | ReadCommu | VriteConnut | SNMPV3Userh  | SNMPV3Esg   | SNMPV3AuthPre= | SNMPV3AuthPass | SNMPV3PrivPro | SNMPVPrivPassF= DB | Ser DBlpadde | DBNa Pell Pre | ote   |
| 2      |          | Dunny_v1                  |                |                  |                 |               |            |          | Dunny     | Fake        |              |             |                |                |               |                    |              | 161 com       | mpv1  |
| 3      | 2        | Dunny_v2                  |                |                  |                 |               |            |          | Dunny     | Fake        |              |             |                |                |               |                    |              | 161 cam       | npv2c |
| 4      | 4        | dunny                     |                |                  |                 |               |            |          |           |             | dunny        | avil        | SHA            | dunny          | AES-128       | dunny              |              | 161 cam       | Evgm  |
| 5      | - 5      | falos_paco                | false_pass     | false_pass       | falos_paco      | Felos_pace    |            |          |           |             |              |             |                |                |               |                    |              | 23 tels       | set   |
| 6      | 6        | falos_pace\$\$H_v1        | false_pass\$\$ | + false_pass\$\$ | H22oceq_oolet + | falos_paceSSH |            |          |           |             |              |             |                |                |               |                    |              | 22 cch        | iv1   |
| 7      | 7        | falpe_papr\$\$H_v2        | false_pass\$\$ | P false_pass\$\$ | Halos_paceSSH   | Falps_papeSSH | 1          |          |           |             |              |             |                |                |               |                    |              | 22 114        | 1W2   |
|        | 3        | falos_paceSSH2_v1         | false_pass\$\$ | + false_pass\$\$ | 2               |               |            |          |           |             |              |             |                |                |               |                    |              | 22 och        | iv1   |
| •      | 10       | falos_paceSSH2_v2         | falos_pace\$\$ | F falos_pace\$\$ | 12              |               |            |          |           |             |              |             |                |                |               |                    |              | 22 cch        | in2   |
| 10     | 12       | FakeZremove               | Fake2remore    | Fake2remore      |                 |               |            | 12.3.4   |           |             |              |             |                |                |               |                    |              | 20 tels       | 548   |
| 15     | 13       | Fake2removeSNMPv3         |                |                  |                 |               | 1          | 4.5.6.7  |           |             | Fahc2remore  | Fake2remove | SHA            | Fake2remore    | null          |                    |              | 161 cam       | mpv3  |
| 12     | 14       | Fake2removeSNMPv4         |                |                  |                 |               |            | 45.6.8   |           |             | Fake2remove  | Fake2remove | SHA            | Fake2remove    | null          |                    |              | 162 cam       | mpv3  |
| 13     | 15       | Fake2removeSNMPv5         |                |                  |                 |               |            | 4.5.6.5  |           |             | Fake2remore  | Fake2remove | SHA            | Fake2remove    | null          |                    |              | 160 cam       | Evqa. |
| 14     | 16       | Fake2removeSNMPv6         |                |                  |                 |               |            | 4.5.6.10 |           |             | Fahc2remove  | Fake2remove | SHA            | Fake2remove    | null          |                    |              | 164 com       | Evqn. |
| 15     | 17       | Fake2removeSNMPv1         |                |                  |                 |               |            | 4.5.6.11 |           |             | Fskc2remove  | Fake2remove | SHA            | Fske2remore    | null          |                    |              | 165 cam       | Evqm. |
| 16     | 18       | Fake2removeSNMPv8         |                |                  |                 |               |            | 4.5.6.12 |           |             | Fake2remove  | Fake2remove | SHA            | Fake2remore    | auli          |                    |              | 166 cam       | Evqa. |
| 17     | 13       | Fuke2removeSNMPv3         |                |                  |                 |               | 1 1        | 4.5.6.13 |           | 1           | Fahc2remore  | Fake2remove | SHA            | Fskc2remore    | null          |                    |              | 167 com       | Ergm  |
| 10     | 20       | Fake2removeSNMPv10        |                |                  |                 |               |            | 4.5.6.14 |           |             | Fake2remove  | Fake2remove | SHA            | Fake2remove    | null          |                    |              | 168 cam       | Evqm  |
| 14     | 21       | Fake2removeSNMPv11        |                |                  |                 |               |            | 4.5.6.15 |           |             | Fake2remove  | Fake2remove | SHA            | Fake2remove    | auli          | 1                  |              | 16.3 cam      | Evqa. |
| 20     | 22       | Fake2removeSNMPv12        |                |                  |                 |               |            | 4.5.6.16 |           |             | Fake2remove  | Fake2remove | SHA            | Fake2remore    | null          |                    |              | 170 page      | Evga  |
| 21     | 23       | Fake2removeSNMPv13        |                |                  |                 |               |            | 4.5.6.17 |           |             | Faks2remore  | Fake2remove | SHA            | Fake2remore    | and .         |                    |              | 171 com       | nev3  |
| 22     | 24       | Fake2removeSNMPv14        |                |                  |                 |               |            | 4.5.6.18 |           |             | Fake2remove  | Fake2remove | SHA            | Fake2remove    | null          |                    |              | 172 cam       | Evqm. |
| 23     | 25       | Fake@removeSNMPv15        |                |                  |                 |               |            | 4.5.6.19 |           |             | Fake2remore  | Fake2remove | SHA            | Fake2remore    | lies          |                    |              | 173 page      | Evga. |
| 24     | 26       | Fake2removeSNMPv16        |                |                  |                 |               |            | 4.5.6.20 |           |             | Faks2remove  | FakeZremove | SHA            | Fake2remove    | null          |                    |              | 174 com       | nev3  |
| 26     | 27       | Fake2removeSNMPv17        |                |                  |                 |               |            | 4.5.6.21 |           |             | Fsks2remove  | Fake2remove | SHA            | Fske2remore    | null          |                    |              | 175 cam       | Evqn. |
| 24     | 28       | Fake2removeSNMPv10        |                |                  |                 |               |            | 45.6.22  |           |             | Faks2remore  | FakeZremove | SHA            | Fake2remore    | null          |                    |              | 176 pam       | Evgn. |
| 27     | 23       | Fake2removeSNMPv13        |                |                  |                 |               |            | 4.5.6.23 |           |             | Faks2remore  | Fake2remove | SHA            | Fskc2remove    | null          |                    |              | 177 com       | nev3  |
| 28     | 30       | Fake2remove5NMPv20        | )              |                  |                 |               |            | 4.5.6.24 |           |             | FakeZremove  | Fake2remove | SHA            | Fake2remore    | null          |                    |              | 178 cam       | Evqm  |
| 25     | - 31     | Fake2removeSNMPv21        |                |                  |                 |               |            | 45.6.25  |           |             | Fake2remore  | Fake2remove | SHA            | Fake2remore    | Inter         |                    |              | 173 page      | Evgn. |
| 24     | 32       | Fake2removeSNMPv23        | 2              |                  |                 |               |            | 45.6.26  |           |             | Fake2remove  | Fake2remove | SHA            | Fake2remove    | null          |                    |              | 180 cam       | mpv3  |
| 21     | 33       | Fske2removeSNMPv23        | 3              |                  |                 |               |            | 15.6.27  |           |             | Fsks2remove  | Fake2remove | SHA            | Fske2remore    | null          |                    |              | 101 cam       | mpv3  |
| 22     | 34       | Fake2removeSNMPv24        | 1              |                  |                 |               |            | 4.5.6.28 |           |             | Fake2remore  | Fake2remove | SHA            | Fake2remove    | null          |                    |              | 102 page      | Evgn. |
| 22     | 35       | Fake2removeSNMPv25        | 5              |                  |                 |               |            | 45.6.23  |           |             | Fake2remore  | Fake2remove | SHA            | Fake2remore    | null          |                    |              | 183 cam       | Ergn  |
| 24     | 36       | Fake2remove5NMPv2t        | 5              |                  |                 |               |            | 4.5.6.30 |           |             | Fake2remove  | Fake2remove | SHA            | Fake2remore    | null          |                    |              | \$84 cam      | Evqa. |
| 25     | 37       | Fake2removeSNMPv21        |                |                  |                 |               |            | 45.6.31  |           |             | Fake2remore  | Fake2remove | SHA            | Fake2remore    | auli          |                    |              | \$85 cam      | Evga  |
| 34     | 38       | Fake2removeSNMPv24        | 3              |                  |                 |               | -          | 4.5.6.32 |           |             | Fakc2remove  | Fake2remove | SHA            | Fake2remove    | null          |                    |              | 186 cam       | Evqn  |
| 32     | 35       | Pake2removeSNMPv23        | •              |                  |                 |               |            | 4.5.6.33 |           |             | Fsks2remove  | Fake2remove | SHA            | Fske2remove    | null          |                    |              | 187 cam       | mpv3  |
| 28     | 40       | Fake2removeSNMPv30        | )              |                  |                 |               |            | 456.04   |           |             | Fake2remore  | Fake2remove | SHA            | Fake2remore    | null          |                    |              | 100 page      | Evga  |
| 39     | 41       | Fake2removeSNMPv31        |                |                  |                 |               |            | 4.5.6.35 |           |             | Fahc2remore  | Fake2remove | SHA            | Fskc2remore    | null          |                    |              | 183 cam       | Ergm  |
| 40     | 42       | Fake2removeSNMPv33        | 2              |                  |                 |               |            | 4.5.6.36 |           |             | Fake2remove  | Fake2remove | SHA            | Fake2remove    | null          |                    |              | 150 cam       | Evqm  |
| 11     | 41       | Falls Dramous Chillips 11 | 1              |                  |                 |               |            | 154.37   |           |             | Fake Desmone | Fakeframene | SHA            | Fake2remone    | Incell        |                    |              | 191 cam       | acul. |

7. Edit the credentials as needed.

#### Example: Delete all Non Global Credentials (Use Case)

**Note**: This is just an example of a use case. You can add credentials (remember to add the associated EntryID) modify passwords, and delete entries as if this was a normal Excel table. If you do not want to delete non-global credentials because your needs are different, skip the example.

1. Filter column H **IPExprList** and select everything except \*.\*.\* (Global Credentials).

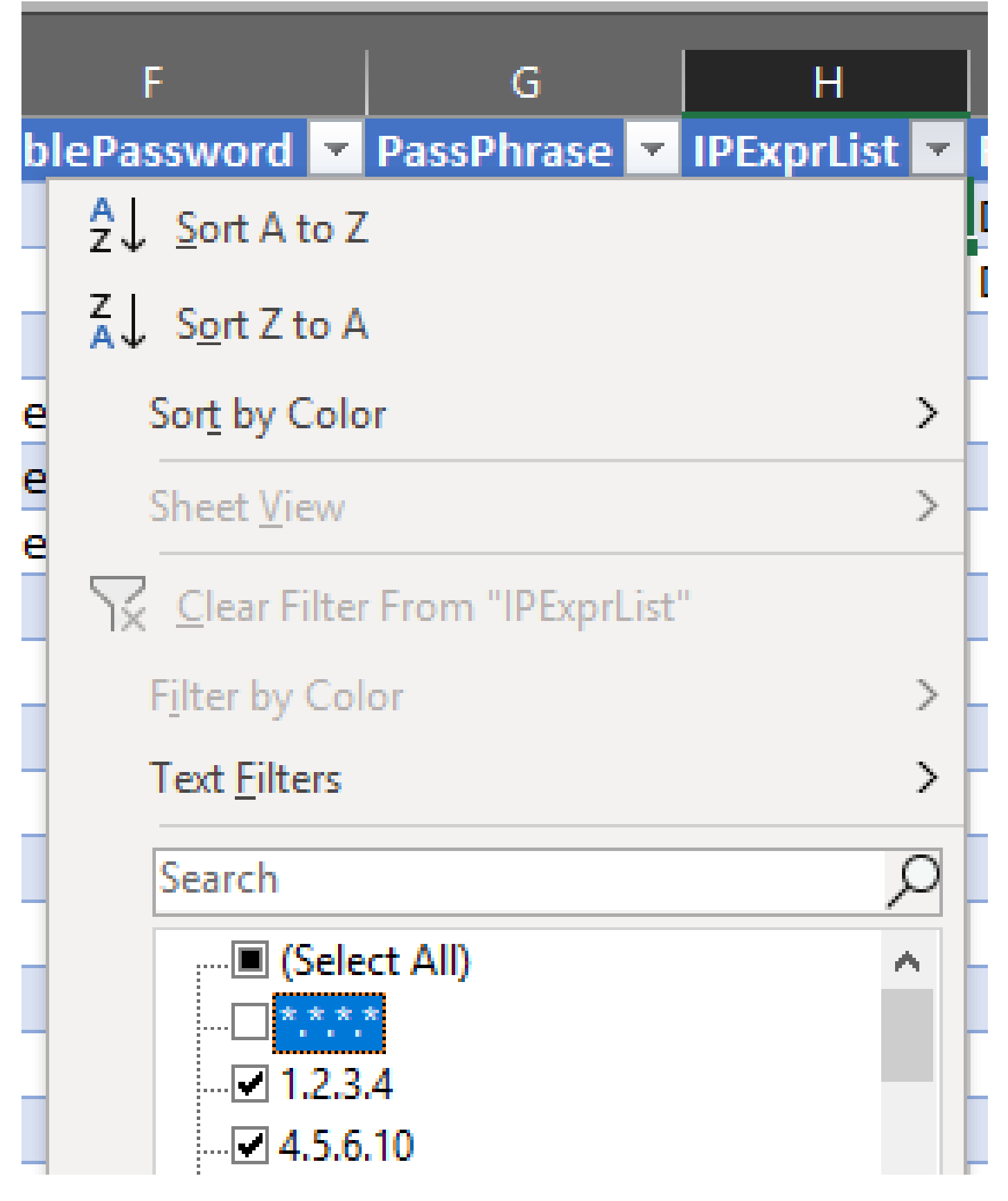

2. Select and delete all matching rows.

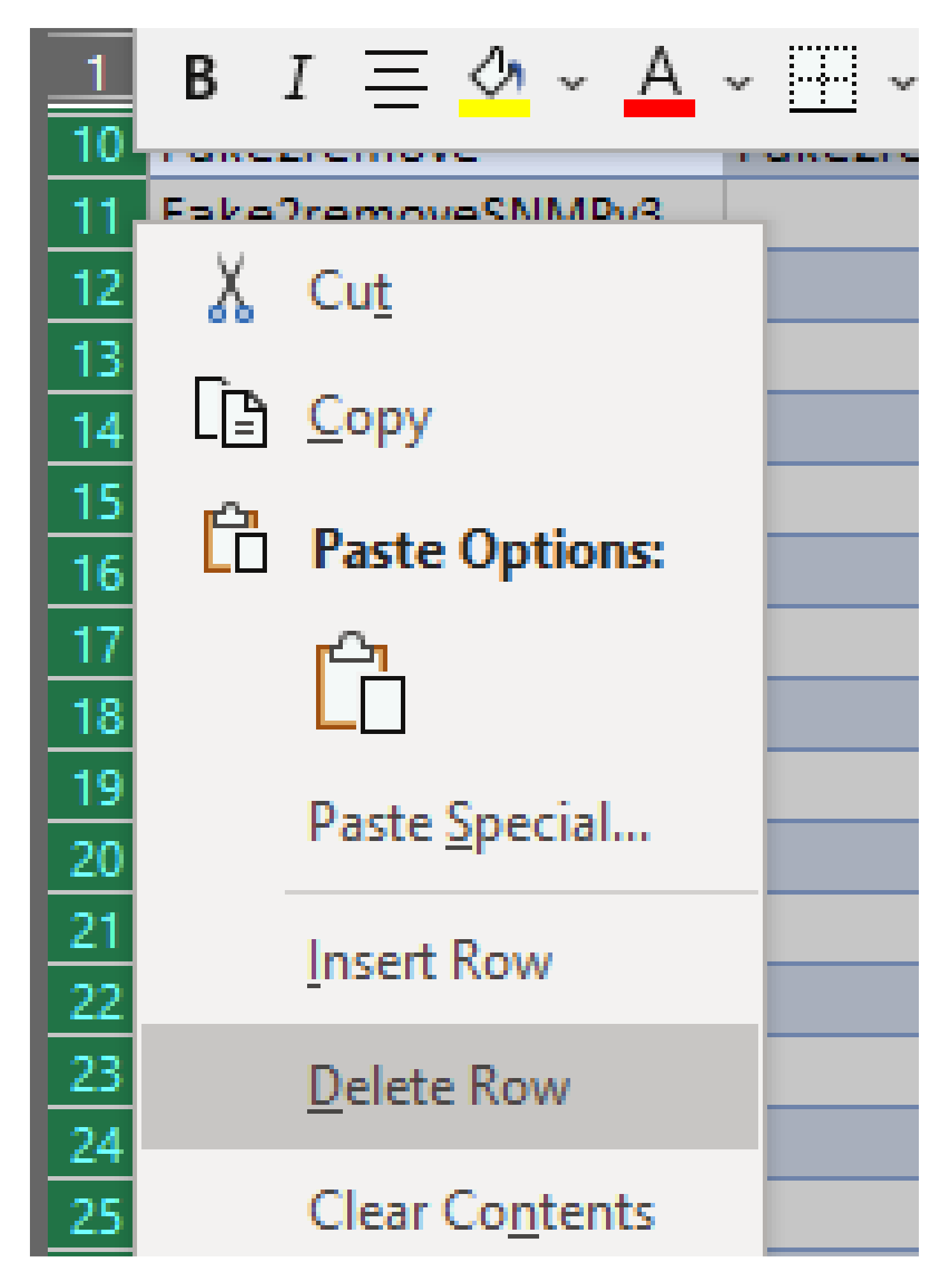

3. Remove the filter on column H by clicking on (Select All).

|                             | F                 |     | G             |    | Н          |   |  |  |  |  |
|-----------------------------|-------------------|-----|---------------|----|------------|---|--|--|--|--|
| <ul> <li>Enable</li> </ul>  | Password          | -   | PassPhrase    | -  | IPExprList | - |  |  |  |  |
| <mark>2</mark> ↓ <u>s</u> o | ort A to Z        |     |               |    |            |   |  |  |  |  |
| Z↓ So                       | Z ↓ Sort Z to A   |     |               |    |            |   |  |  |  |  |
| Sor                         | <u>t</u> by Color |     |               |    |            | > |  |  |  |  |
| She                         | et <u>V</u> iew   |     |               |    |            | > |  |  |  |  |
| S ⊆                         | ear Filter F      | ron | n "IPExprList | t" |            |   |  |  |  |  |
| Filte                       | er by Color       |     |               |    |            | > |  |  |  |  |
| Tex                         | t <u>F</u> ilters |     |               |    |            | > |  |  |  |  |
| Sea                         | arch              |     |               |    | ۶          | С |  |  |  |  |
|                             |                   | All | I)            |    |            |   |  |  |  |  |
|                             | ****              |     | _             |    |            |   |  |  |  |  |

4. You receive only global credentials.

| 1 |                   |                |                |                  |                  |              |              |                 |                  |                |
|---|-------------------|----------------|----------------|------------------|------------------|--------------|--------------|-----------------|------------------|----------------|
| 1 | I B               |                | D              | E                | L F              | G            | н            |                 | J                | K              |
|   | EntryName 🔫       | Userld 🛛       | Password 🛛     | EnableUserName 🖛 | EnablePassword 🖛 | PassPhrase 🖛 | IPExprList 🖛 | ReadCommunity 💌 | WriteCommunity 🛫 | SNMPV3UserName |
|   | Dummy_v1          |                |                |                  |                  |              | •.•.•        | Dummy           | Fake             |                |
|   | Dummy_v2          |                |                |                  |                  |              | •.•.•.•      | Dummy           | Fake             |                |
|   | dummy             |                |                |                  |                  |              | •.•.•        |                 |                  | dummy          |
|   | false_pass        | false_pass     | false_pass     | false_pass       | false_pass       |              | •.•.•        |                 |                  |                |
|   | false_passSSH_v1  | false_passSSH  | false_passSSH  | false_passSSH    | false_passSSH    |              | •.•.•        |                 |                  |                |
|   | false_passSSH_v2  | false_passSSH  | false_passSSH  | false_passSSH    | false_passSSH    |              | •.•.•        |                 |                  |                |
|   | false_passSSH2_v1 | false_passSSH2 | false_passSSH2 | 2                |                  |              | •.•.•        |                 |                  |                |
|   | false_passSSH2_v2 | false_passSSH2 | false_passSSH2 | 2                |                  |              | •.•.•.•      |                 |                  |                |
| þ |                   |                |                |                  |                  |              |              |                 |                  |                |
|   |                   |                |                |                  |                  |              |              |                 |                  |                |

#### Import Changes to the CSPC GUI

1. In the edited Excel workbook, go to the Developer tab and click **Export** under the XML section.

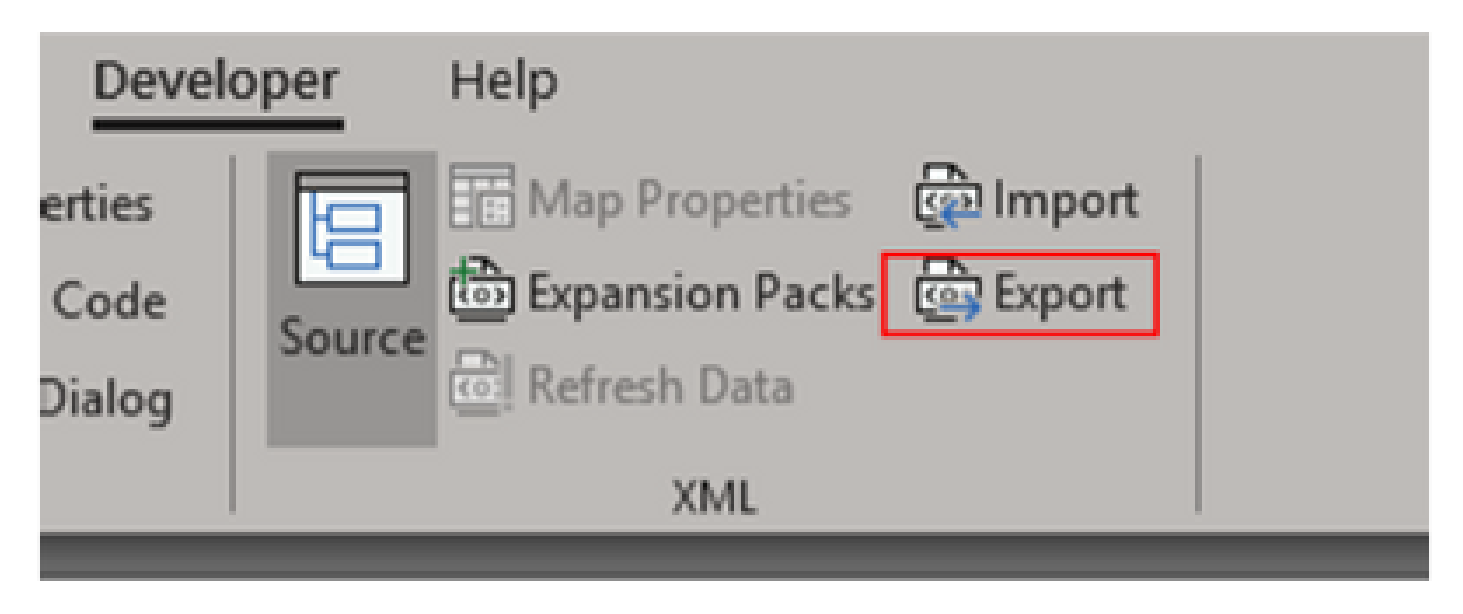

2. Save in a secure and accessible place with a different name of the GUI exported credentials. This way you have a backup for before and after the procedure.

| Export XML     |                                           |                     |
|----------------|-------------------------------------------|---------------------|
| e> -> 🕇 📜      | « XML > TZ_Credentials_management_via_XML | ✓ ♥ Searce          |
| Organize • Nev | w folder                                  |                     |
|                | ^ Name                                    | Date modified Typ   |
| 👆 3D Objects   | DeviceCredentials                         | 02/12/2020 11:23 XM |
| 늘 Desktop      |                                           |                     |
| Documents      |                                           |                     |
| 🔈 Downloads    |                                           |                     |
| Music          |                                           |                     |
| 🔚 Pictures     |                                           |                     |
| Videos         |                                           |                     |
| 😍 🖗 OS (C:)    | × <                                       |                     |
| File name:     | Modified_Credentials                      |                     |
| Save as type:  | XML Files                                 |                     |
| Authors:       | Milenko Tomich Tags: Add a                | tag                 |

Warning: This step deletes all the credentials. Make sure you have the previously exported .XML and confirm you have completed the steps properly before you perform next step. Always get a backup of

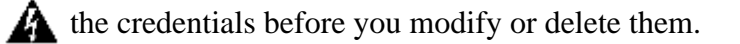

3. Log into the GUI and go to **Credentials > Delete All** and confirm.

|              | a stands a re- |                     |                               |  |
|--------------|----------------|---------------------|-------------------------------|--|
| of 1 (P) (P) |                | A                   |                               |  |
| Delete AL    | Confirm        |                     |                               |  |
|              | z 🕐 Are you si | are you want to del | ete all existing credentials? |  |
|              | X              |                     |                               |  |
|              | 2              | Yes                 | No                            |  |
|              | SH2_v2 sshv2   | false_passSS        | H2 ****                       |  |
|              |                |                     |                               |  |

You receive a confirmation after the deletion.

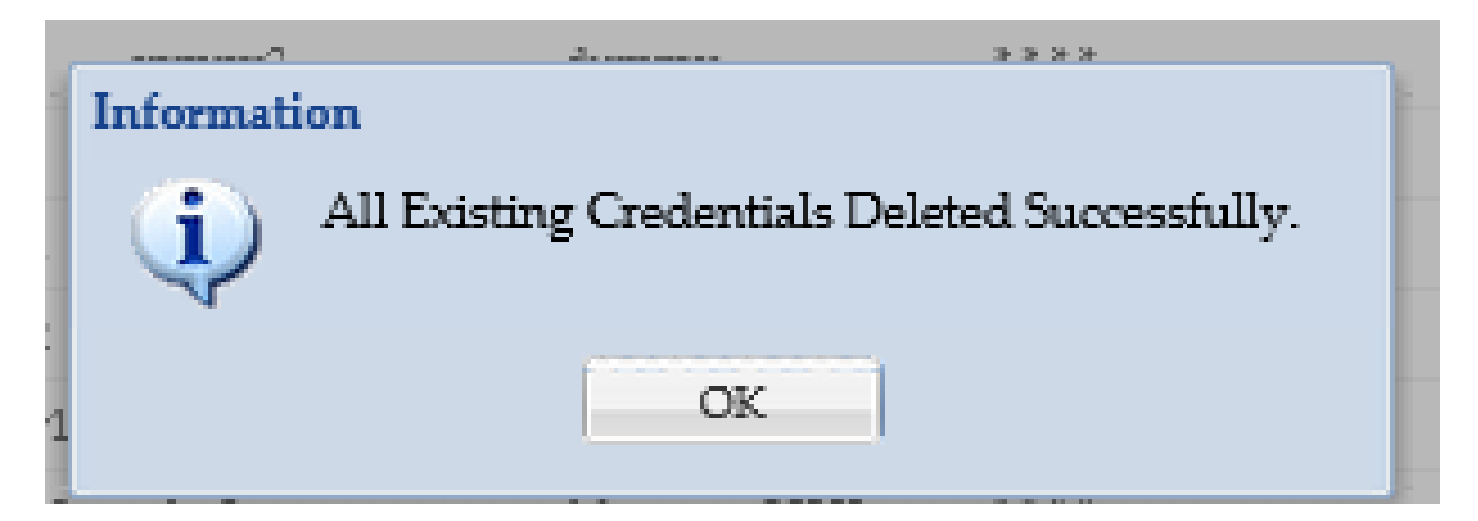

4. Go to Credentials > Import > Pari Device Credentials Repository (.xml).

| Credentials | contrast news |   | Import Options   |                                          |  |  |  |
|-------------|---------------|---|------------------|------------------------------------------|--|--|--|
|             | Import E      |   | - Import Options |                                          |  |  |  |
|             |               |   | Import           | Pari Device Credentials Repository (xml) |  |  |  |
|             |               | ш | File/Directory:  | Cisco Works DCR XML File (sml)           |  |  |  |
|             |               | ш | * Joh Namar      | Pari Device Credentials Repository (sml) |  |  |  |
|             |               |   | per comme        | Channe Wander DVD CSU Bills / seath      |  |  |  |

5. Click on the **Browse** button, select **Modified\_Credentials**, and click **Open**:

| Discovery (B) Managed C Device<br>Violation Devices | Import Options Import File Directory: *Job Name: | Pari Denice Condentiala Reposito | r (and * 1<br>Jacons. |                        |
|-----------------------------------------------------|--------------------------------------------------|----------------------------------|-----------------------|------------------------|
| ⊌ File Upload                                       |                                                  |                                  |                       | ×                      |
| ← → × ↑ 📜 « Do                                      | cuments > 30ML > TZ_Crea                         | fentials_management_via_XML      | v & Search            | TZ_Credentials_managP  |
| Organize • New folde                                | i.                                               |                                  |                       | • 💷 🚯                  |
| 📕 690337579 28 mi ^                                 | Name                                             | ~                                | Date modified         | Туре                   |
| 690401378 DAV 0                                     | DeviceCredentials                                | 2                                | 02/12/2020 11:23 a.m  | XML Document           |
| TZ_Credentials_r                                    | Modified,Credentials                             |                                  | 02/12/2020 11:46 a.m  | XML Document           |
| OneDrive     This PC     S0 Objects     Desktop     |                                                  |                                  |                       |                        |
| Decuments v                                         | <                                                |                                  |                       |                        |
| File na                                             | eme: Modified_Credentials                        |                                  | - All Fi              | les 3 v<br>Open Cancel |

6. Provide a descriptive name for the job and click the **OK**.

| File/Directory: | C:\fakepath\Modified_Credentia Browse |    |
|-----------------|---------------------------------------|----|
| * Job Name:     | Delete_non_global_creds               |    |
| 110 11          |                                       | OK |

7. When you see the displayed message, click **OK** and close the credentials page.

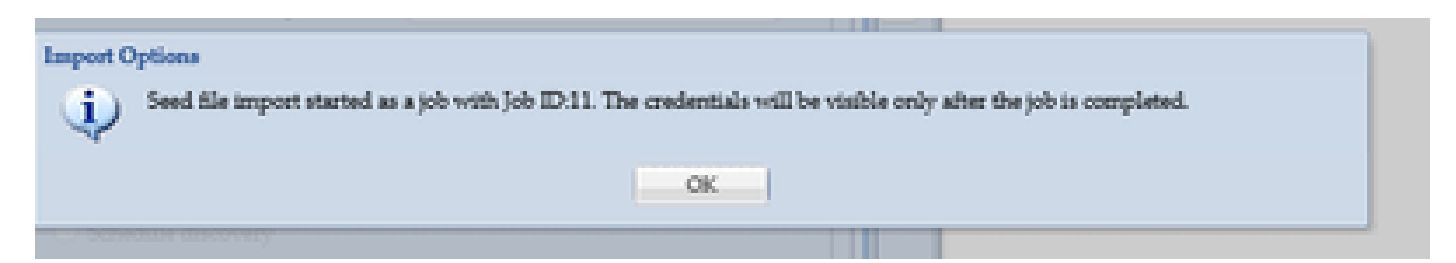

8. **Seedfile Import** Job Type with the descriptive name you provided is be visible under **Job Run Status**. It does not take more than a minute to complete.

|   | Job Id | Job Type        | Job Name                | Runs | State(Latest) | Status(Latest) | Start Time(Latest)              | End Time(Latest)                |
|---|--------|-----------------|-------------------------|------|---------------|----------------|---------------------------------|---------------------------------|
| ۲ | 11     | Seedfile Import | Delete_non_global_creds | 1    | Completed     | Success        | Wed, Dec 2, 2020 05:52:42 -0600 | Wed, Dec 2, 2020 05:52:42 -0600 |

# Verify

1. Go to **Job Run Status** section and confirm the **Seedfile Import** with the job name you used has completed successfully.

2.Under the Dashboard tab, logs appear similar to this example:

| Server Activity Log Mens | ellas    |                                |                                                           |
|--------------------------|----------|--------------------------------|-----------------------------------------------------------|
| Module                   | Severity | Received At                    | Message                                                   |
| Import Seed File         | 8        | Wed, Dec 2, 2020-05:52:42-0600 | Job Delete_non_global_creds' Seed file parsing completed. |
| Import Send File         | 8        | Wed, Dec 2, 2020-05/52:42-0600 | Jub 'Delete_non_global_creds' Seed file parsing started ' |
|                          |          |                                |                                                           |

3. Go to the **Credentials** section and visually confirm the credentials reflect the changes you made.

| Q:+ (            | ×         |                |                     |
|------------------|-----------|----------------|---------------------|
| Credential Name  | Transport | User Name      | IP Address List     |
| Dummy_v1         | snmpv1    | 1              | ****                |
| Dummy_v2         | snmpv2c   |                | 1000                |
| tummy            | snmpv3    | dummy          | 1000                |
| alse_pass        | teinet    | false_pass     | ****                |
| alse_passSSH_v1  | sshv1     | false_passSSH  | 1000                |
| alse_passSSH_v2  | sshv2     | false_passSSH  | ****                |
| alse_passSSH2_v1 | sshv1     | false_passSSH2 | 1000                |
| alse_passSSH2_v2 | sshv2     | false_passSSH2 | ****                |
| A Page1          | of 1 🕨 🕅  |                | Displaying 1 - 8 of |

## Troubleshoot

Error "A Seed File already exists with the name C:\fakepath\<your\_file>.xml. Please Select a unique Seed File."

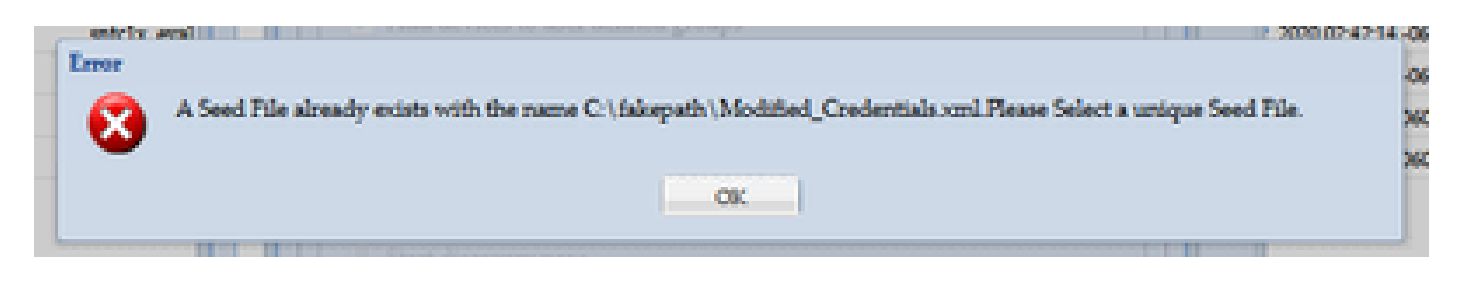

Change the name of the XML before you import it and try again.

# Something Went Wrong, I Do not have a Backup and Need to Recover Previous Credentials

1. In the GUI, go to **Settings > Imported Seed Files**.

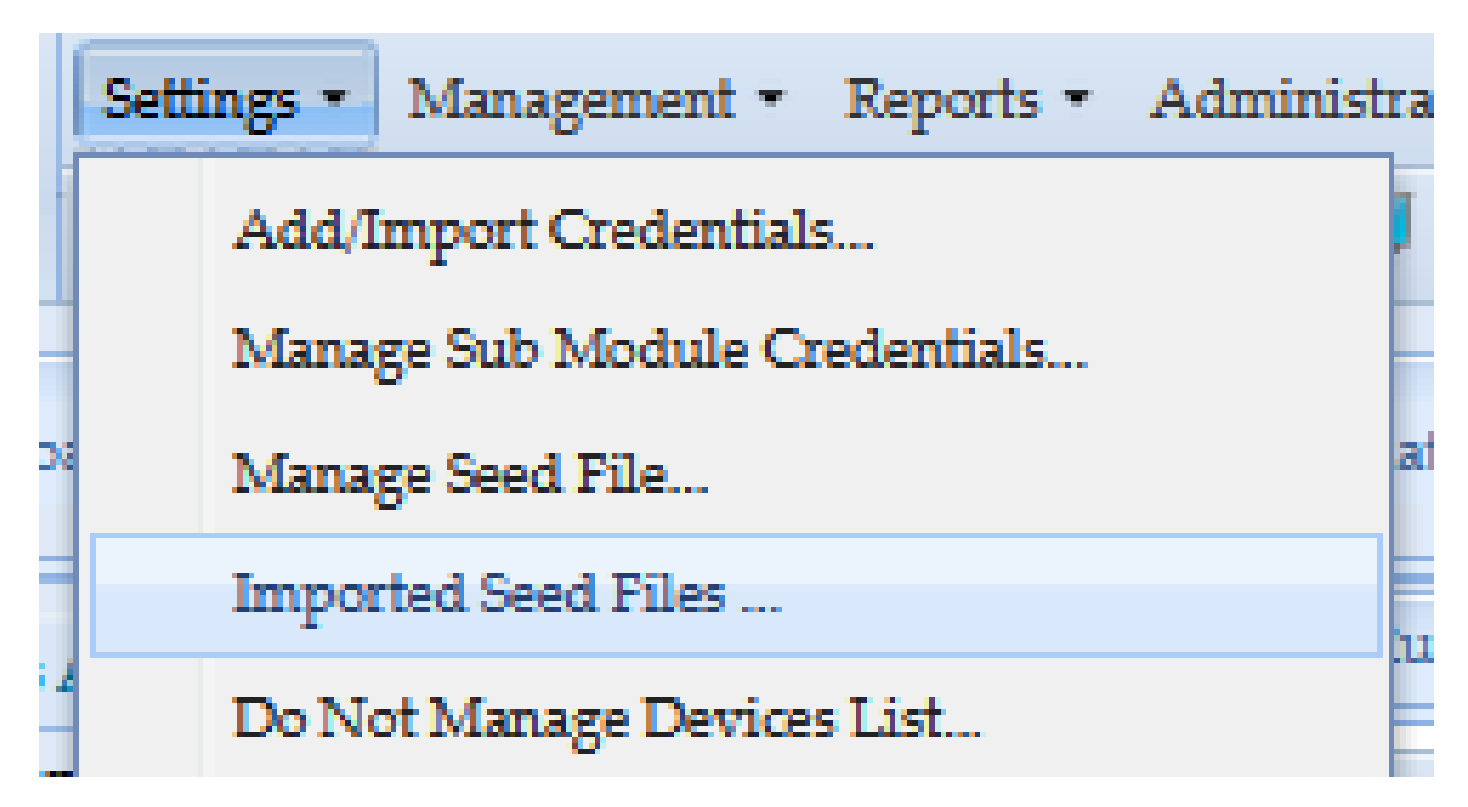

3. Select any previous seedfile, provide GUI credentials, and download it to a secure and accessible location.

| Seed File Name   Seed File Description                             | Seed File Format | Group Name | File Size(KB) | User Name | Job Start Time            | Job End Time              | Job Log Details      |  |  |
|--------------------------------------------------------------------|------------------|------------|---------------|-----------|---------------------------|---------------------------|----------------------|--|--|
| Modified_Credentials.xml                                           | PARI_CREDENTIALS |            | 2.73          | admin     | Wed, Dec 2, 2020 05:52:42 | Wed, Dec 2, 2020 05:52:42 | View Job Log Details |  |  |
| Modified_Credentials_xml                                           | PARI_CREDENTIALS |            | 2.73          | admin     | Wed, Dec 2, 2020 06:06:12 | Wed, Dec 2, 2020 06:06:12 | View Job Log Details |  |  |
| AddCreds.xml                                                       | PARI_CREDENTIALS |            | 19.15         | admin     | Wed, Dec 2, 2020 03:58:27 | Wed, Dec 2, 2020 03:58:27 | View Job Log Details |  |  |
| Verify User Reserved X<br>* User Name selmin<br>* Password C Canon |                  |            |               |           |                           |                           |                      |  |  |
| <ul> <li>K</li> <li>AddCress</li> </ul>                            |                  |            |               |           |                           |                           |                      |  |  |
| pe: Extensible Markup Language (XML)                               |                  |            |               |           |                           |                           |                      |  |  |

4. Complete from step 4 of section Import changes to CSPC GUI in this procedure and verify the

credentials.